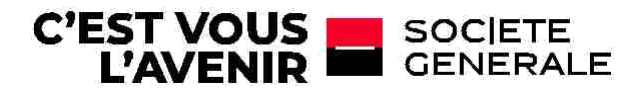

## GUIDE DE PREMIERE CONNEXION A SG CONNECT

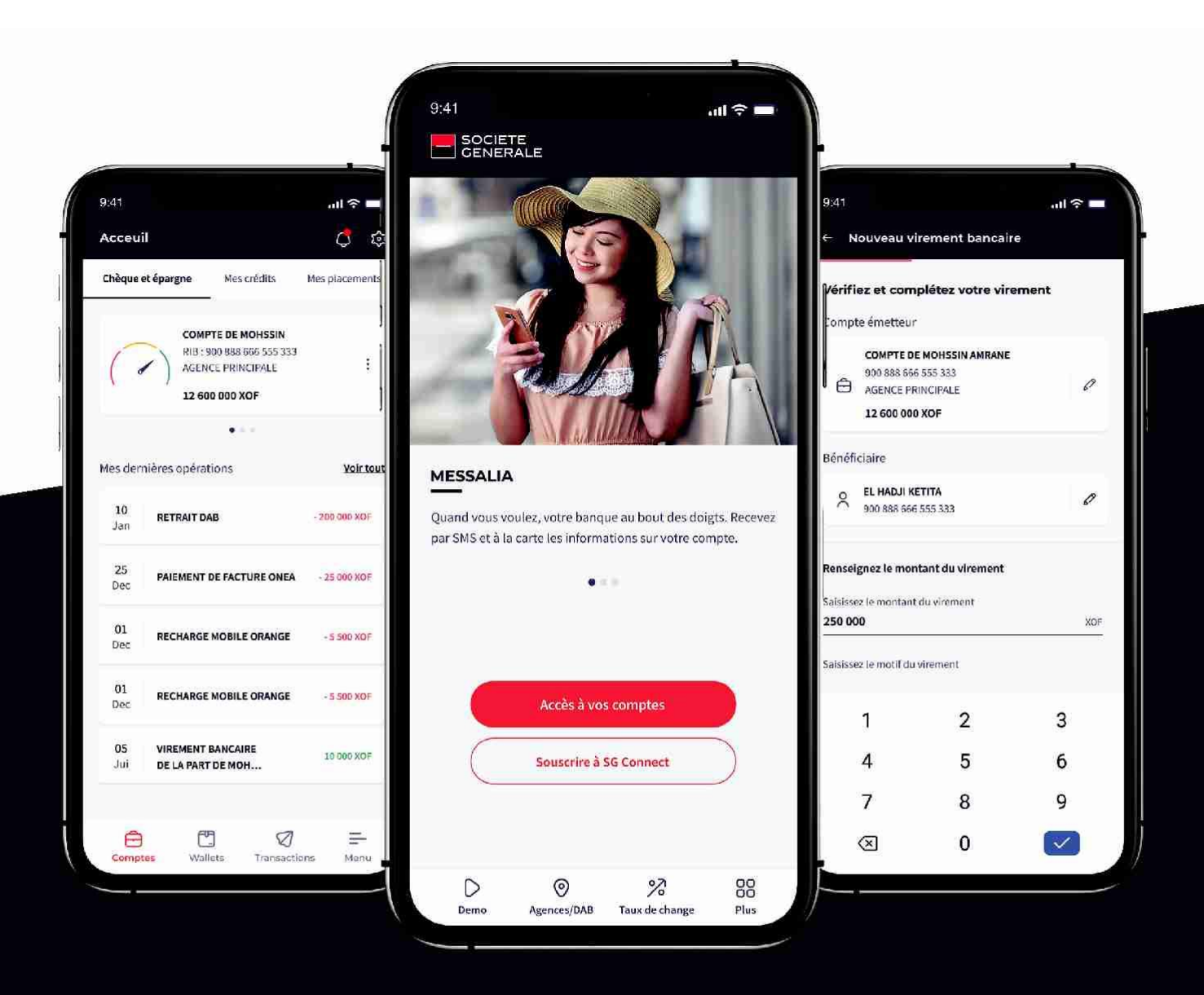

# LORSQUE LE CLIENT SE SOUVIENT DE SON IDENTIFIANT ET MOT DE PASSE CONNECT

### ÉTAPE 1

Je télécharge l'application depuis le **Play store** ou **Apple store** Il faut rechercher par le nom « **SG Connect** ».

Attention : Il s'agit d'une application unique pour toutes les filiales .

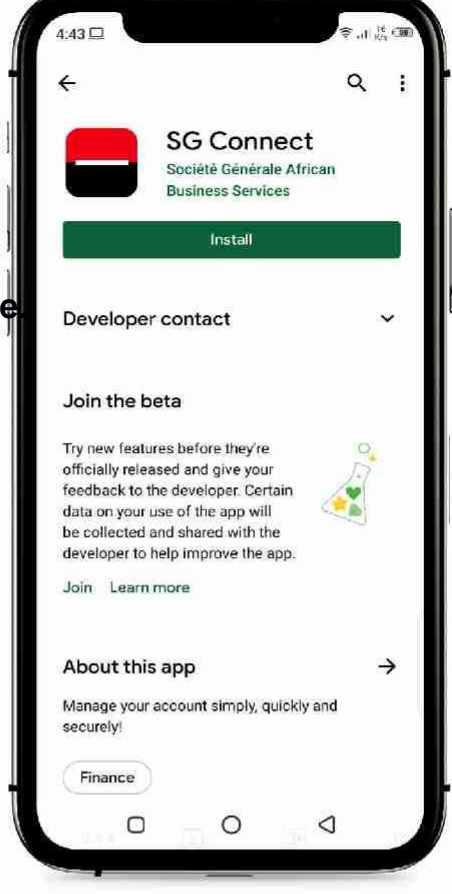

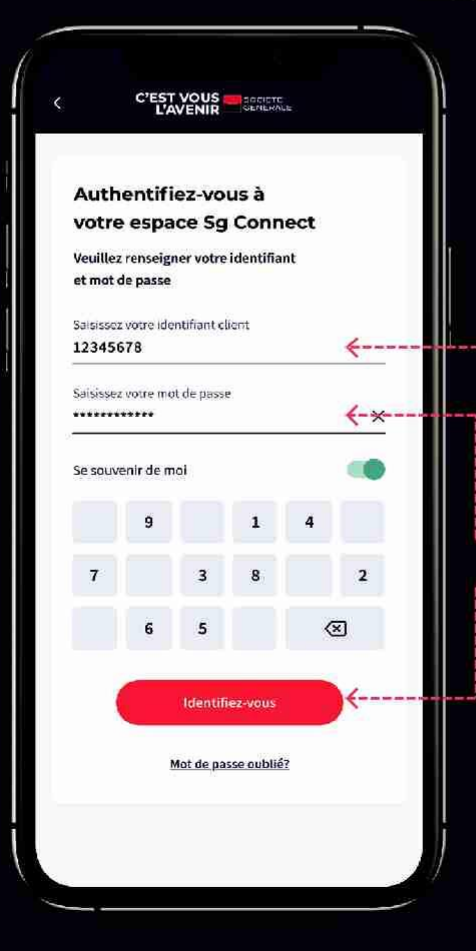

## ÉTAPE 2

Première connexion après le téléchargement de l'application.

- --- 1 Je saisis mon identifiant Connect
- --- 2 Je saisis mon mot de passe Connect
- --- 3 Je clique sur « identifiez-vous »

## LORSQUE LE CLIENT SE SOUVIENT DE SON IDENTIFIANT ET MOT DE PASSE CONNECT

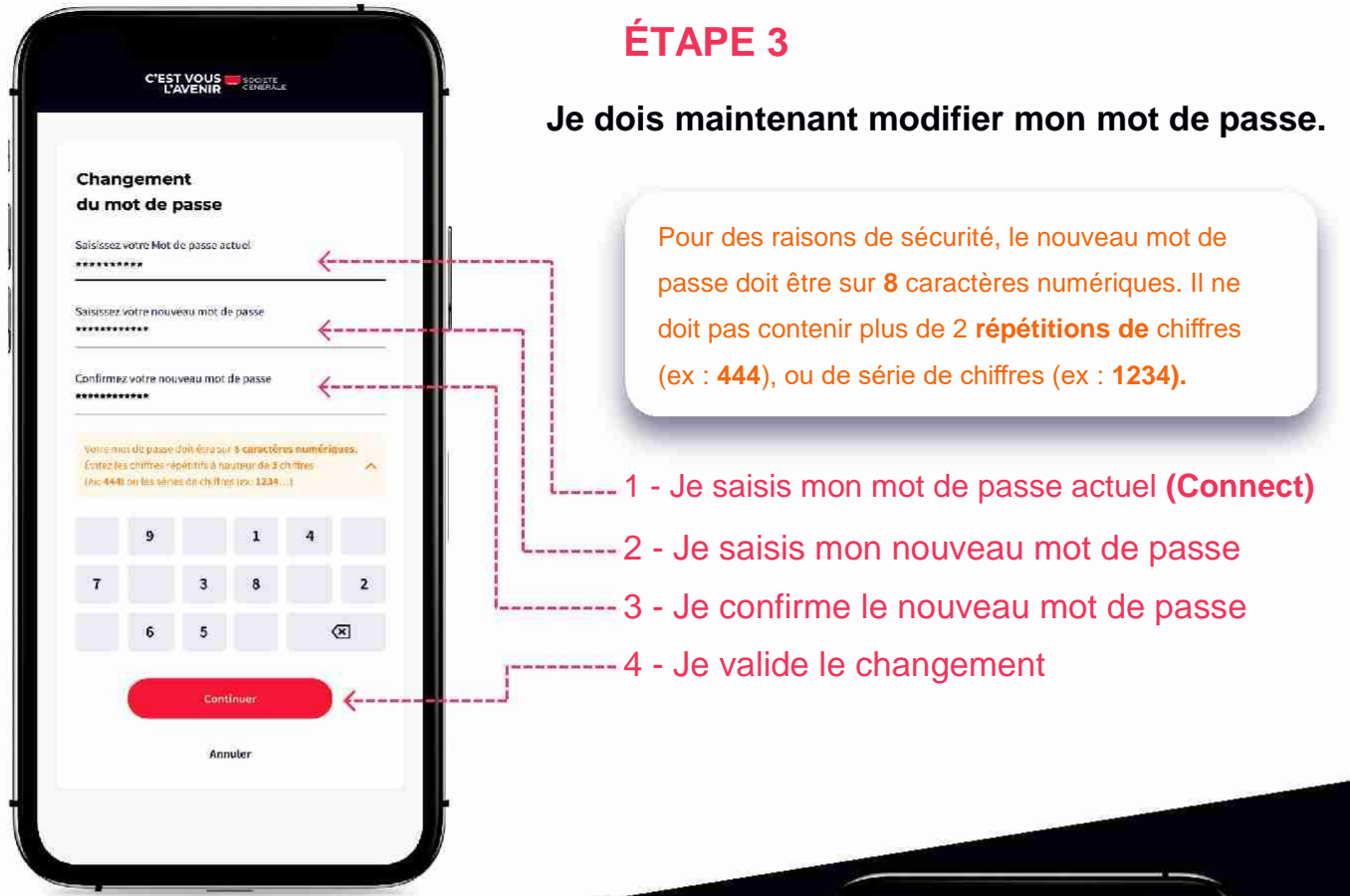

#### ÉTAPE 4

Je me reconnecte avec mon ID ------

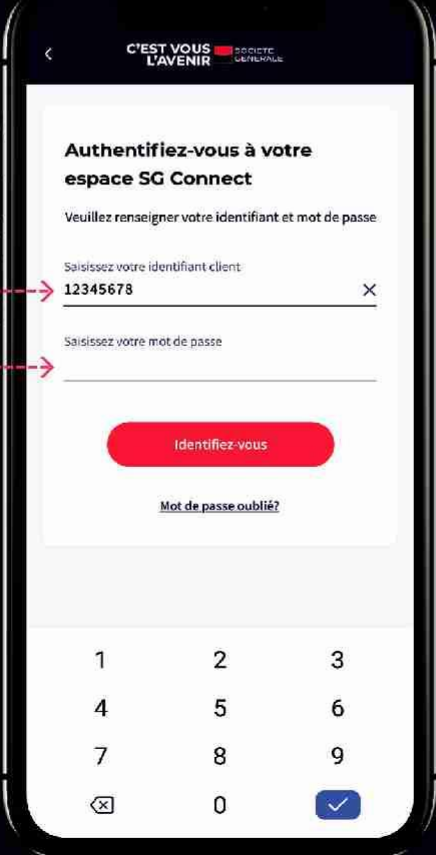

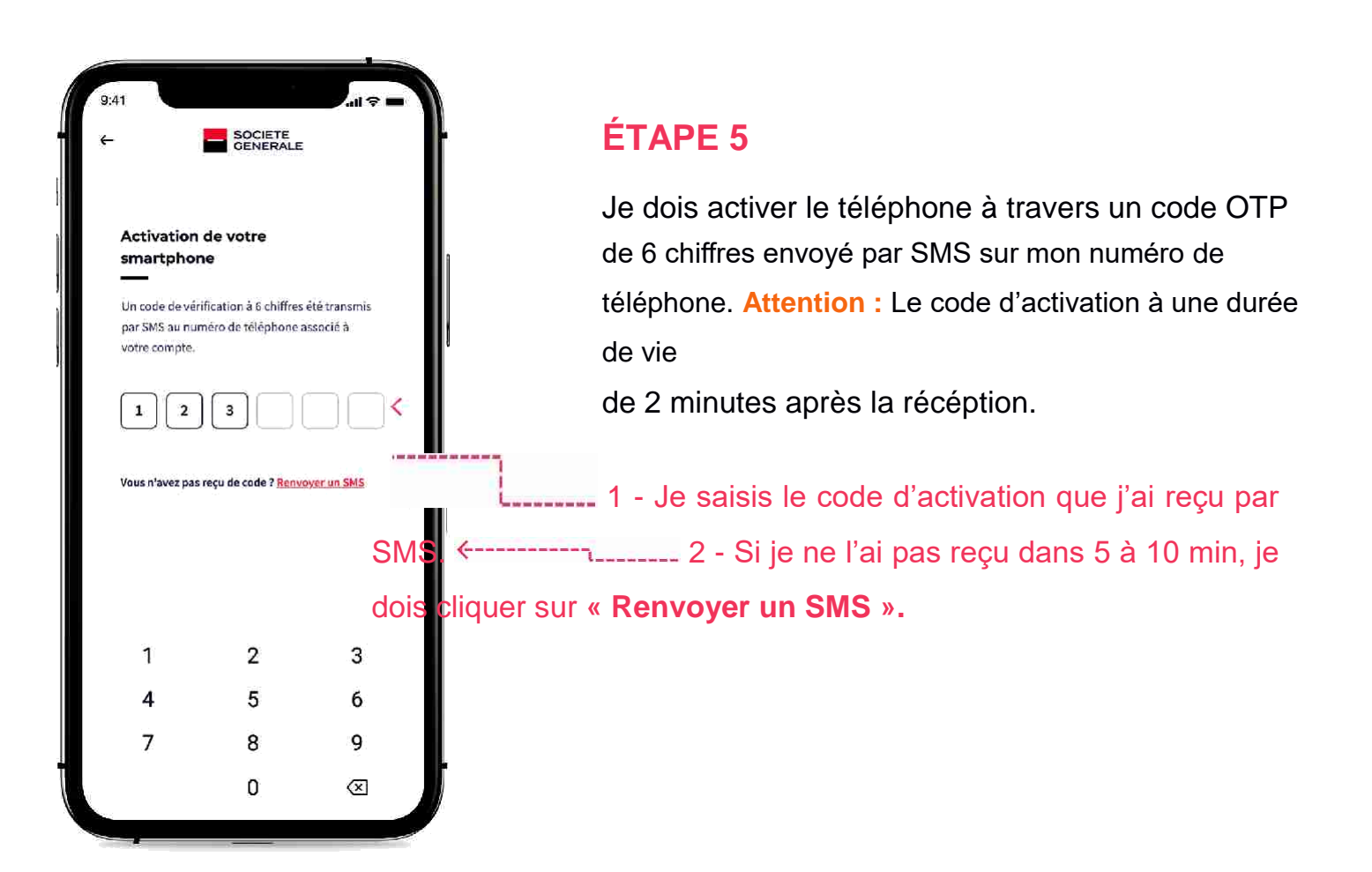

#### **ÉTAPE 6**

Je vais maintenant activer les CGU (Conditions générales d'utilisation)

1- Je clique sur accepter les CGU----

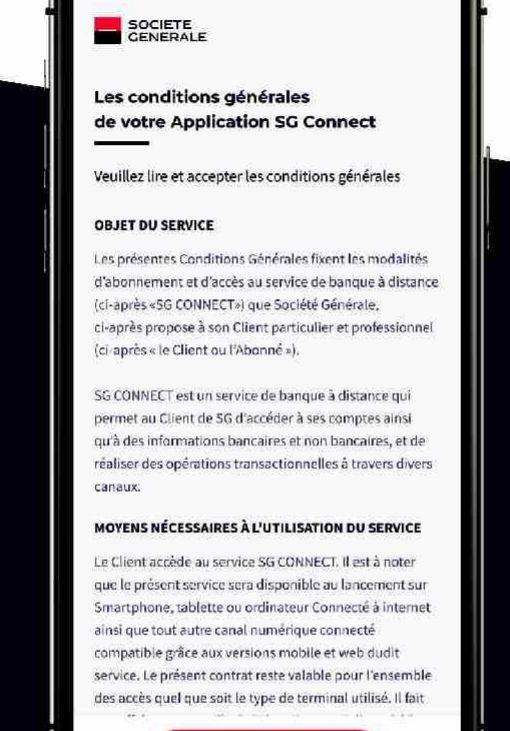

Accepter les CGU

->

## ÉTAPE 7

#### J'accéde à mes comptes et le tour est joué. Je peux maintenant utiliser les services de l'application

| Acceuil                                                                               | ¢ \$             | ← Mes operations                                            | Q                    |
|---------------------------------------------------------------------------------------|------------------|-------------------------------------------------------------|----------------------|
| Chèque et épargne Mes crédits                                                         | Mes placements   | COMPTE CHÈQUE N<br>900 888 666 555 333<br>AGENCE PRINCIPALI | IOHSSIN<br>E         |
| COMPTE DE MOHSSIN<br>RIB : 900 888 666 555 333<br>AGENCE PRINCIPALE<br>12 600 000 XOF | :                | SOLDE EN COURS<br>12 600 000 XOF 600 000 XOF                | DÉCOUVE<br>1 000 000 |
| • 1 1                                                                                 |                  | JANVIER 2021                                                |                      |
| Mes dernières opérations                                                              | <u>Voir tout</u> | 10<br>JAN Retrait DAB                                       | - 200 000            |
| 10 RETRAIT DAB                                                                        | - 200 000 XOF    | DÉCEMBRE 2020                                               |                      |
| 25<br>Dec PAIEMENT DE FACTURE ONEA                                                    | - 25 000 XOF     | 25 Paiement de facture OM                                   | EA - 25 000          |
| 01 RECHARGE MOBILE ORANGE                                                             | - 5 500 XOF      | 01 Recharge mobile orang                                    | e - 5 500            |
|                                                                                       |                  | JUIN 2020                                                   |                      |
| 01 RECHARGE MOBILE ORANGE                                                             | - 5 500 XOF      | 12<br>JUI Transfert wallet YUP                              | 4 700                |
| 05 VIREMENT BANCAIRE<br>Jui DE LA PART DE MOH                                         | 10 000 XOF       | 05 Virement bancaire de la<br>JUI de Mohssin amrane         | part <u>10 000</u>   |
|                                                                                       |                  | 05 Virement bancaire de la                                  | part 10 DOC          |

**NB**: L'acceptation des CGU sur l'application vaut signature du contrat.